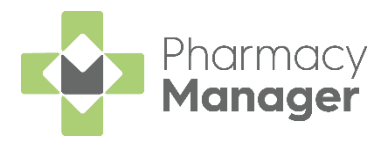

# Pharmacy Manager v12.5 Release Guide

#### **Summary of Changes**

Pharmacy Manager release v12.5 introduces the following features:

#### All Countries

- Stock Inventory screen We have introduced the Stock Inventory screen, a new feature that helps you keep track of stock levels within your pharmacy. See <u>Stock Inventory</u>.
- Patient Search Improvements –You can now search for a patient by Date of Birth and by name within the View History screen. See <u>Patient Search</u> <u>Improvements.</u>
- Marking a patient as an App user You can now mark a patient as an App user. This will help you easily identify patients that use apps to manage their medication. See <u>Marking a patient as an App user</u>.

#### **England Only**

• Serious Shortage Protocol (SSP) Electronic Claiming – In this release, we have implemented functionality in readiness for when users can claim SSP in electronic claims.

**Note:** This functionality **must not** be used until the Drug Tariff is updated to indicate so. Until this update is made, continue to claim for SSP using the guidance <u>available here.</u> We will send a further update when this functionality is available.

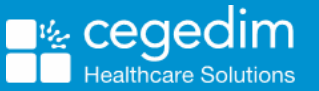

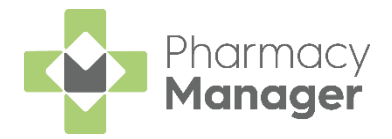

# **Stock Inventory**

#### Introduction

In this release, we are introducing the first of a series of changes, to how you manage stock inventory within Pharmacy Manager.

The changes include:

- The Ordering screen becomes the Stock & Order Management screen .
- The new **Stock & Order Management** screen provides access to the existing **Ordering** screen and the new **Stock Inventory** screen.

## Accessing the Stock Inventory Screen

To access the Stock Inventory screen:

1. From the Stock & Order Management a screen, select Stock Inventory.

| Stock &  | Stock & Order Management |  |  |  |  |  |
|----------|--------------------------|--|--|--|--|--|
| Ordering | Stock Inventory          |  |  |  |  |  |

2. The Stock Inventory screen displays.

| Stoc    |                                         | Useful Links |             |          |           |               |
|---------|-----------------------------------------|--------------|-------------|----------|-----------|---------------|
| Orderin | g Stock Inventory                       |              |             |          |           |               |
| Sear    | rch stock Q = FILTER                    |              | PACKS       | UNITS    | RT TO PDF | EXPORT TO CSV |
|         | Product 1                               | Pack Size    | Total Stock | On Order | Owings    |               |
|         | 1 Primary Wound Dressing Spray          | 10           | 55          | 0        | 0         | DETAILS       |
|         | 1 Primary Wound Dressing Spray          | 17           | 51          | 0        | 0         | DETAILS       |
|         | 365 Community Woundcare Pack Lge Gloves | 20           | 0           | 0        | 0         | DETAILS       |

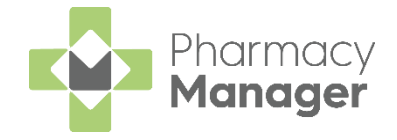

#### What is the Stock Inventory screen?

The **Stock Inventory** screen contains all items on the Pharmacy Manager product file and displays additional information relating to the stock levels of each item within your pharmacy.

For each item on the Pharmacy Manager product file, the **Stock Inventory** screen displays:

- **Product –** The product name.
- **Pack Size –** The pack size of the product.
- Total Stock Your current stock of the product. See <u>Updating</u> <u>Total Stock.</u>
- On Order The amount of the product you currently have on order.
- **Owings –** Your current number of owings for the product.
- Details Access to the Drug Details scree. See Drug Details.

| Stoc   | Stock & Order Management 📃 Useful Links |           |             |          |           |               |  |  |  |  |  |
|--------|-----------------------------------------|-----------|-------------|----------|-----------|---------------|--|--|--|--|--|
| Orderi | Ordering Stock Inventory                |           |             |          |           |               |  |  |  |  |  |
|        |                                         |           |             |          |           |               |  |  |  |  |  |
| Sea    | rch stock Q = FILTER                    |           | PACKS       | UNITS    | RT TO PDF | EXPORT TO CSV |  |  |  |  |  |
|        | Product 1                               | Pack Size | Total Stock | On Order | Owings    |               |  |  |  |  |  |
|        | 1 Primary Wound Dressing Spray          | 10        | 55          | 0        | 0         | DETAILS       |  |  |  |  |  |
|        | 1 Primary Wound Dressing Spray          | 17        | 51          | 0        | 0         | DETAILS       |  |  |  |  |  |
|        | 365 Community Woundcare Pack Lge Gloves | 20        | 0           | 0        | 0         | DETAILS       |  |  |  |  |  |
|        | 365 Community Woundcare Pack Med Gloves | 20        | 0           | 0        | 0         | DETAILS       |  |  |  |  |  |
|        | 365 Community Woundcare Pack Sml Gloves | 20        | 0           | 0        | 0         | DETAILS       |  |  |  |  |  |
|        | 365 Film Dressing 10cm x 12cm           | 50        | 0           | 0        | 0         | DETAILS       |  |  |  |  |  |
|        | 365 Film Dressing 10cm x 14cm           | 50        | 0           | 0        | 0         | DETAILS       |  |  |  |  |  |
|        | 365 Film Dressing 10cm x 25cm           | 30        | 0           | 0        | 0         | DETAILS       |  |  |  |  |  |
|        | 365 Film Dressing 15cm x 20cm           | 25        | 0           | 0        | 0         | DETAILS       |  |  |  |  |  |

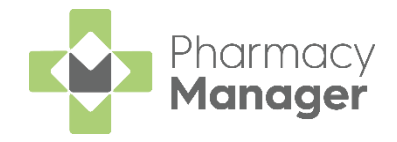

### **Searching for Stock**

The **Stock Inventory** screen displays all products on the Pharmacy Manager product file.

To find a specific product, use the **Search stock** function.

To search for a product:

1. From Search stock, enter all or part of the product name and select Search

L. For example, if you are searching for Paracetamol 500mg tablets, enter:

- **PARA –** Displays all items beginning with PARA.
- PARA 500 Displays all items beginning with PARA with a strength of 500.
- **PARA 500 TAB** Displays all items beginning with PARA with a strength of 500 in tablet form.

**Note:** The product's PIP code can also be used as search criteria.

| para 500                | XQ              | = FILTER |
|-------------------------|-----------------|----------|
| NUCLEO DODIO NOTECCINE. | (1.0700 B 100*0 |          |

2. The **Stock Inventory** screen updates. All products that match your search criteria display.

| Stoc | ng Stock Inventory         | ent           |             |          | ;             | Useful Links  |
|------|----------------------------|---------------|-------------|----------|---------------|---------------|
| para | a 500 × Q                  | <b>FILTER</b> | PACK        | S UNITS  | EXPORT TO PDI | EXPORT TO CSV |
|      | Product 1                  | Pack Size     | Total Stock | On Order | Owings        |               |
|      | Paracetamol 500mg Caplets  | 16            | 2           | 0        | 0             | DETAILS       |
|      | Paracetamol 500mg Caplets  | 1000          | 1 + splits  | 0        | 0             | DETAILS       |
|      | Paracetamol 500mg Caplets  | 384           | 3           | 0        | 0             | DETAILS       |
|      | Paracetamol 500mg Caplets  | 100           | 0           | 0        | 0             | DETAILS       |
|      | Paracetamol 500mg Caplets  | 1200          | 0           | 0        | 0             | DETAILS       |
|      | Paracetamol 500mg Caplets  | 32            | 2           | 0        | 0             | DETAILS       |
|      | Paracetamol 500mg Capsules | 16            | 0           | 0        | 0             | DETAILS       |

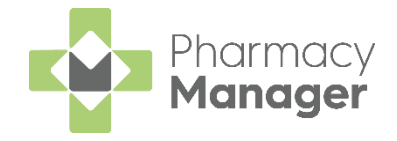

## Filtering stock on display

You can control what products display on the **Stock Inventory** screen by applying a range of filter(s). To apply a filter(s):

- 1. Select Filter
- 2. The Filters screen displays.

| Filters              | ×     |
|----------------------|-------|
| Controlled Drugs     |       |
| Fridge Lines         |       |
| Personal List        |       |
| Stock Control Method |       |
| Any                  |       |
| O Balance            |       |
| Product Type         |       |
| Bandage              |       |
| Catheter             |       |
| CLEAR ALL            | APPLY |

- 3. Select a filter, for example, **Controlled Drugs**, and select **Apply**.
- 4. The **Stock Inventory** screen updates and displays stock that matches the applied filter(s).

| Sto    | Stock & Order Management          |           |             |          |             |               |  |  |  |
|--------|-----------------------------------|-----------|-------------|----------|-------------|---------------|--|--|--|
| Orderi | ng Stock Inventory                |           |             |          |             |               |  |  |  |
| Sea    | rch stock Q =                     | FILTER    | PACKS       | UNITS    | PORT TO PDF | EXPORT TO CSV |  |  |  |
|        | Product 个                         | Pack Size | Total Stock | On Order | Owings      |               |  |  |  |
|        | Abstral 100mcg Sublingual Tablets | 10        | 0           | 0        | 0           | DETAILS       |  |  |  |
|        | Abstral 100mcg Sublingual Tablets | 30        | 0           | 0        | 0           | DETAILS       |  |  |  |

Note: The applied filter displays under the **Search** stock bar. Select 'x' to remove the filter.

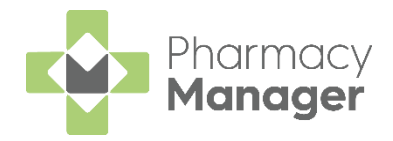

or

# Viewing Total Stock in Packs/ Units

To choose to view your Total Stock in Packs or Units:

- 1. Select **Packs** or **Units PACKS UNITS** as required.
- 2. Stock Inventory Total Stock updates according to your selection.

| Stoc    | k & Order Management                  |                 |                      |                    |                         | Useful Links  |
|---------|---------------------------------------|-----------------|----------------------|--------------------|-------------------------|---------------|
| Orderir | g Stock Inventory                     |                 |                      |                    |                         |               |
| Sear    | rch stock Q = FIL                     | TER             | PACKS                | UNITS              | EXPORT TO PDF           | EXPORT TO CSV |
|         | Product 1                             | Pack Size       | Total Stock          | On Order           | Owings                  |               |
|         | 1 Primary Wound Dressing Spray        | 10              | 55                   | 0                  | 0                       | DETAILS       |
|         | Note: The Stock I<br>selection and ap | <b>nventory</b> | y screen<br>y defaul | rememb<br>t on you | ers your<br>r next visi | t.            |

# **Updating Total Stock**

To update Total Stock:

- 1. From the **Stock Inventory** screen, find the product you wish to update.
- 2. Select Edit

| Product 1                 | Pack Size | Total Stock | On Order | Owings |         |
|---------------------------|-----------|-------------|----------|--------|---------|
| Aspirin 75mg Disp Tablets | 100       | 0           | 0        | 0      | DETAILS |

3. From **Total Stock**, enter the correct stock number and select **Save** press **Enter** on your keyboard.

| Product 个        | Pack Size                                                             | Total Stock                                         |                                             | On Order             | Owings           |         |
|------------------|-----------------------------------------------------------------------|-----------------------------------------------------|---------------------------------------------|----------------------|------------------|---------|
| Aspirin 75mg Dis | sp Tablets 100                                                        | 10 packs                                            | SAVE 🔇                                      | 0                    | 0                | DETAILS |
| No<br>sup<br>be  | o <b>te:</b> The <b>Stock</b><br>pport <b>Qualifie</b><br>implemented | Inventory scre<br>d Stock Adjus<br>d in a future re | een does r<br><b>tments</b> . Th<br>elease. | not curr<br>is featu | ently<br>re will | -       |

4. Total Stock updates.

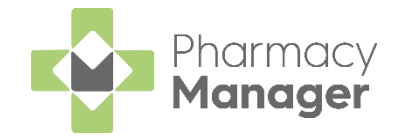

## **Drug Details screen**

The Drug Details screen contains additional information for each individual item on the Pharmacy Manage product file.

To access the Drug Details screen:

1. From the **Stock Inventory** screen, find the product and select **Details** 

| Product 1                 | Pack Size | Total Stock | On Order | Owings |         |
|---------------------------|-----------|-------------|----------|--------|---------|
| Aspirin 75mg Disp Tablets | 100       | 10          | 0        | 0      | DETAILS |

- 2. The **Drug Details** screen displays:
  - Last Dispensed The date that medication item was last dispensed.
  - In Stock The current volume of the medication item you have in stock. This displays in **Packs** or **Units**, depending on the selection you have made on the **Stock Inventory** screen.
  - **Max Dispensed –** The maximum amount of the medication item that you have ever dispensed in a day. Select the drop-down arrow to view the maximum amount you have ever dispensed in a week or month.
  - View Other Pack Sizes Select View Other Pack Sizes to view the Drug Details – Other Pack Sizes screen.
  - View More Select to view the Product Details screen for the medication item.
  - Information Displays the Tariff Price and List Price for the medication item.

| Drug Details                                                           |           |                          |         |            | ×         |
|------------------------------------------------------------------------|-----------|--------------------------|---------|------------|-----------|
| LAST DISPENSED: 17/03/2021<br>Aspirin<br>75mg Dispersible Tablets, 100 |           | Informati<br>Tariff Pric | on<br>e | List Price |           |
| In Stock (100 pack)                                                    | £3.20     | £3.82                    |         | £0.32      |           |
| Max Dispensed                                                          | PER DAY 🔻 |                          |         |            |           |
| VIEW OTHER PACK SIZES                                                  |           |                          |         |            | VIEW MORE |

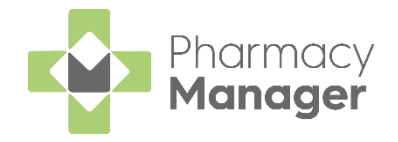

### Drug Details – Other Pack Sizes

The **Drug Details – Other Pack Sizes** screen contains information relating to the stock levels of the selected medication item in other packs within the Pharmacy. The screen displays:

- In Stock (All Pack Sizes) Displays the current volume of the medication item you have in stock, across all pack sizes within the pharmacy.
- **Stock Information** Displays a breakdown of where all stock of the medication item is located within the pharmacy.

| Drug Details - Other Pack Sizes     |                           |           |                  |  |  |  |  |
|-------------------------------------|---------------------------|-----------|------------------|--|--|--|--|
| Aspirin<br>75mg Dispersible Tablets | Stock Information         |           |                  |  |  |  |  |
|                                     | Product                   | Pack Size | In Stock (Units) |  |  |  |  |
| In Stock (All Pack Sizes)           | Aspirin 75mg Disp Tablets | 28        | 50               |  |  |  |  |
|                                     | Aspirin 75mg Disp Tablets | 336       | 672              |  |  |  |  |
|                                     | Aspirin 75mg Disp Tablets | 1000      | 0                |  |  |  |  |
|                                     |                           |           |                  |  |  |  |  |
| ВАСК                                |                           |           |                  |  |  |  |  |

• If the medication item has no other pack sizes available within Pharmacy Manager, the below screen displays:

| Drug Details - Other Pack Sizes            | • ×                                |
|--------------------------------------------|------------------------------------|
| Aspirin<br>75mg Tablets                    |                                    |
| In Stock (All Pack Sizes) <b>322</b> units |                                    |
|                                            | This drug has no other pack sizes. |
| ВАСК                                       |                                    |
|                                            |                                    |

**Note:** The information on the **Drug Details** screen displays in **Packs** or **Units**, depending on your selection on the Stock Inventory screen.

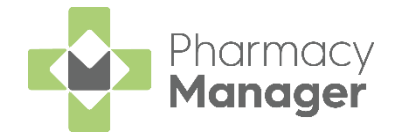

#### **Stock Inventory Report**

You can create and export a **Stock Inventory** report in **PDF** or **CSV** from the **Stock Inventory** screen.

#### **PDF Stock Inventory Report**

To create a PDF Stock Inventory report:

- 1. Select the required **Product**(s).
- 2. Select Export to PDF

| )rdering | g Stock Inventory      |             |           |             |          |            |              |
|----------|------------------------|-------------|-----------|-------------|----------|------------|--------------|
| Searc    | ch stock               | ٩           | F FILTER  | PACKS       | NITS     | ORT TO PDF | EXPORT TO CS |
|          | Product 个              |             | Pack Size | Total Stock | On Order | Owings     |              |
| <u>~</u> | Abstral 100mcg Subling | ual Tablets | 10        | 0           | 0        | 0          | DETAILS      |
| <b>~</b> | Abstral 100mcg Subling | ual Tablets | 30        | 0           | 0        | 0          | DETAILS      |

**Note:** You must select at least one Product to enable the **Export to PDF** button.

3. The PDF Stock Inventory Report displays. Print or Save as required.

| ort                                                                                                    |                                  |                       |                         | 1/1              |                            |                                   |                      |                         |                       |                            | ¢                                 | 5 | Ŧ |
|----------------------------------------------------------------------------------------------------|----------------------------------|-----------------------|-------------------------|------------------|----------------------------|-----------------------------------|----------------------|-------------------------|-----------------------|----------------------------|-----------------------------------|---|---|
|                                                                                                    |                                  |                       |                         |                  |                            |                                   |                      |                         | Dat                   | te: 03 Ma                  | arch 2021                         |   |   |
| Description                                                                                                    | Pack<br>Size                     | In Stock<br>In Units  | On<br>Order In<br>Units | Owed In<br>Units | Robot<br>Stock In<br>Units | Non<br>Robot<br>Stock In<br>Units | In Stock<br>In Packs | On<br>Order In<br>Packs | Owed In<br>Packs      | Robot<br>Stock In<br>Packs | Non<br>Robot<br>Stock In<br>Packs |   |   |
| 1 Primary Wound Dressing Spray                                                                                                    | 17                               | 51                    | 0                       | 0                | 0                          | 0                                 | 3                    | 0                       | 0                     | 0                          | 0                                 |   |   |
| 1 Primary Wound Dressing Spray                                                                                                    | 10                               | 55                    | 0                       | 0                | 0                          | 0                                 | 5+                   | 0                       | 0                     | 0                          | 0                                 |   |   |
| 365 Community Woundcare Pack Lge<br>Gloves                                                                                                    | 20                               | 0                     | 0                       | 0                | 0                          | 0                                 | splits<br>0          | 0                       | 0                     | 0                          | 0                                 |   |   |
|                                                                                                    |                                  |                       | 0                       | 0                | 0                          | 0                                 | 0                    | 0                       | 0                     |                            |                                   |   |   |
| 365 Community Woundcare Pack Med<br>Gloves                                                                                                    | 20                               | 0                     | U                       | 0                | •                          | ×                                 | -                    | Ŭ                       | v                     | 0                          | 0                                 |   |   |
| 365 Community Woundcare Pack Med<br>Gloves<br>365 Community Woundcare Pack Sml<br>Gloves                                                                                                    | 20<br>20                         | 0<br>0                | 0                       | 0                | 0                          | 0                                 | 0                    | 0                       | 0                     | 0                          | 0                                 |   |   |
| 365 Community Woundcare Pack Med<br>Gloves<br>365 Community Woundcare Pack Sml<br>Gloves<br>365 Film Dressing 10cm x 12cm                                                                   | 20<br>20<br>50                   | 0                     | 0                       | 0                | 0                          | 0                                 | 0                    | 0                       | 0                     | 0                          | 0                                 |   |   |
| 365 Community Woundcare Pack Med<br>Gloves<br>365 Community Woundcare Pack Sml<br>Gloves<br>365 Film Dressing 10cm x 12cm<br>365 Film Dressing 10cm x 14cm<br>365 Film Dressing 10cm x 14cm | 20<br>20<br>50<br>50             | 0<br>0<br>0<br>0      | 0<br>0<br>0             | 0<br>0<br>0      | 0<br>0<br>0                | 0<br>0<br>0                       | 0                    | 0                       | 0                     | 0                          | 0<br>0<br>0                       |   |   |
| 365 Community Woundcare Pack Med<br>Gloss<br>S65 Community Woundcare Pack Sml<br>Gloss<br>365 Film Dressing 10cm x 12cm<br>365 Film Dressing 10cm x 14cm<br>365 Film Dressing 10cm x 25cm   | 20<br>20<br>50<br>50<br>30<br>25 | 0<br>0<br>0<br>0<br>0 | 0<br>0<br>0<br>0<br>0   | 0<br>0<br>0<br>0 | 0<br>0<br>0<br>0           | 0<br>0<br>0<br>0                  | 0<br>0<br>0<br>0     | 0<br>0<br>0<br>0        | 0<br>0<br>0<br>0<br>0 | 0<br>0<br>0<br>0<br>0      | 0<br>0<br>0<br>0                  |   |   |

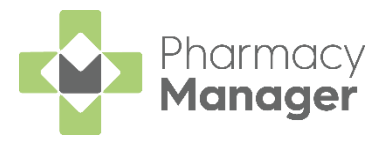

#### **CSV Stock Inventory Report**

To create a CSV Stock Inventory report:

- 1. Select the required **Product**(s).
- 2. Select Export to CSV

| Orderin | ng Stock Inventory                |           |             |          |            |               |
|---------|-----------------------------------|-----------|-------------|----------|------------|---------------|
| Sear    | rch stock Q                       | ₹ FILTER  | PACKS       | NITS     | ORT TO PDF | EXPORT TO CSV |
|         | Product 个                         | Pack Size | Total Stock | On Order | Owings     |               |
|         | Abstral 100mcg Sublingual Tablets | 10        | 0           | 0        | 0          | DETAILS       |
|         | Abstral 100mcg Sublingual Tablets | 30        | 0           | 0        | 0          | DETAILS       |

3. Save the CSV file to a specific location on your device.

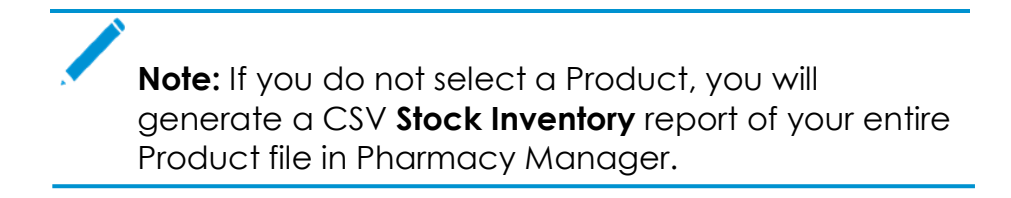

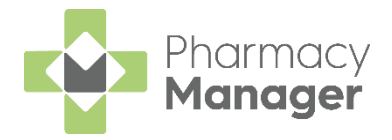

## Useful Links Introduction

We have added a **Useful Links** feature to the **Stock & Order Management** screen. You can use this feature to quickly access websites you regularly use when managing stock for your pharmacy, for example, wholesaler websites.

#### Adding a Useful Link

To add a useful link:

| 1. | Select   |                    |                 |
|----|----------|--------------------|-----------------|
|    | Stock    | & Order Management | i⊟ Useful Links |
|    | Ordering | Stock Inventory    |                 |

- 2. The Manage Useful Links screen displays.
- 3. Select Add 🕀 Add

| 📳 Mar      | nage Useful Links |        |        | ×     |
|------------|-------------------|--------|--------|-------|
| <b>1</b> u | Jseful Links      |        |        |       |
|            | 🕀 Add             | 🧨 Edit | Delete | Close |

- 4. The Add Useful Links screen displays. Compete as outlined below:
  - **Name –** Enter the website name.
  - URL Enter the website URL.
- 5. Select Save.

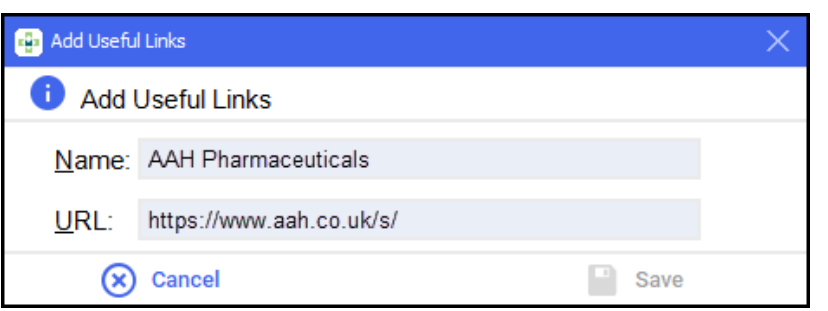

6. The Useful Link is added to the Manage Useful Links screen.

| 📴 Manage Useful Links |        |        | ×     |
|-----------------------|--------|--------|-------|
| Useful Links          |        |        |       |
| AAH Pharmaceuticals   |        |        |       |
| (+) Add               | 🧨 Edit | Delete | Close |

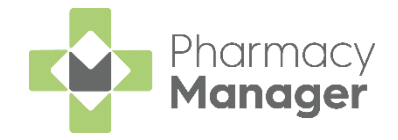

## **Patient Search Improvements**

We have made improvements to the patient search functionality within Pharmacy Manager. You can now:

- Search for a patient by Date of Birth.
- Search for a patient by name within the **View History** screen.

#### Searching for a patient by Date of Birth

To search for a patient by **Date of Birth**, from the **Find Patient** screen:

- 1. From **DOB**, enter the patient's date of birth, in any of the below formats:
  - ddmmyy
  - ddmmyyyy
  - dd.mm.yy
  - dd.mm.yyyy
  - dd/mm/yy
  - dd/mm/yyyy
  - dd-mm-yy
  - dd-mm-yyyy
- 2. Select Find Eind

| 🗧 Find Patient |                 |           |                        | ×            |
|----------------|-----------------|-----------|------------------------|--------------|
| <u>N</u> ame:  | <u>S</u> treet: | Postcode: | DO <u>B</u> : 24021986 | <u>F</u> ind |

3. All patients with a matching date of birth display:

| 📒 Find Patient                                                                                                    |                                   |          |         |    |            |                                        | ×            |
|----------------------------------------------------------------------------------------------------|-----------------------------------|----------|---------|----|------------|----------------------------------------|--------------|
| Name: Mr Jaso                                                                                                    | n Jackson                         |          | Street: |    | Postcode:  | DO <u>B</u> : 24021986                 | <u>F</u> ind |
| Last Name                                                                                                    | First Name                        | Sex      | Age     | #  | Address    | Date of Birth                          |              |
| 1 Jackson                                                                                                    | Jason                             | Male     | 35      | 10 | Bank House | 24/02/1986                             |              |
| 2 Johnson                                                                                                    | Graham                            | Male     | 35      | 6  | Abbey Road | 24/02/1986                             |              |
| 3 Turner                                                                                                    | Dave                              | Male     | 35      | 5  | Bank House | 24/02/1986                             |              |
| 4 Turner                                                                                                    | Mark                              | Male     | 35      | 12 | Fahd Road  | 24/02/1986                             |              |
|                                                                                                    |                                   |          |         |    |            |                                        |              |
| Extend searces Extend Searces Extended Searces Extended Extended Extended Searces Extended Extended Extende | ch to similar so<br>rary patients | unding r | names   |    |            | <u>A</u> dd <u>D</u> etails <u>O</u> K | Cancel       |

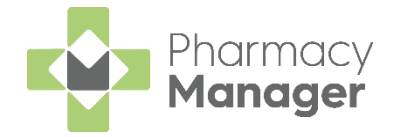

## Searching for a patient within the View History screen

To search for a patient by name within the **View History** screen:

- 1. Select Quick Actions History.
- 2. The **View History** screen displays on the **Items** tab, showing all medication items dispensed today by default.

| View History      |                             |                                     | ×               |
|-------------------|-----------------------------|-------------------------------------|-----------------|
| Items Forms ETP I | Release 1 EPS MURs          | Interventions                       |                 |
| Patie <u>n</u> t: |                             | 😢 clear Prescription Ite            | ems⊘⊗           |
| When: Today       | • <u>F</u> rom: 05 March 20 | 21 <u>T</u> o: 05 March 2021        | Display         |
| Date              | Receiver                    | Description                         | Lε              |
| 05/03/2021 00:33  | Mr Paul Wilson (Bank Hou    | use) 28 x Paracetamol 500mg Table   | ets W           |
| 05/03/2021 00:33  | Mr Paul Wilson (Bank Hou    | use) 28 x Paracetamol 500mg Table   | ets W           |
| 05/03/2021 00:28  | Mr Graham Jones (Bank I     | House) 28 x Paracetamol 500mg Table | ets Jo          |
| 05/03/2021 00:28  | Mr Graham Johnson (Ban      | k Ho. 28 x Paracetamol 500mg Table  | ets Jo          |
| 05/03/2021 00:27  | Mr Ant Wilson (Bank Hous    | se) 28 x Paracetamol 500mg Table    | ets W           |
| 05/03/2021 00:27  | Mr Mark Turner (Bank Ho     | use) 28 x Paracetamol 500mg Table   | ets Tu          |
| 05/03/2021 00:27  | Mr Paul Johnson (Bank H     | ouse) 28 x Paracetamol 500mg Table  | ets Jo          |
|                   |                             | ,                                   |                 |
| <                 |                             |                                     | >               |
| Loaded 7 Items.   |                             | <u>R</u> efresh <u>E</u> dit        | <u>D</u> etails |
|                   |                             |                                     | <u>C</u> lose   |

- 3. From **Patient**, enter all or part of the patient's name.
- 4. All matching patients display.

| 🔁 View History                |                        |                               | ×                            |
|-------------------------------|------------------------|-------------------------------|------------------------------|
| Items Forms ETP R             | elease 1 EPS MURs      | Interventions                 |                              |
| Patie <u>n</u> t: Paul Wilson |                        | 区 clear 🛛 Prescrip            | otion Items⊘≌                |
| <u>W</u> hen: Today           | Erom: 05 March 2       | 2021 <u>T</u> o: 05 March 202 | 21 Display                   |
| Date                          | Receiver               | Description                   | La                           |
| 05/03/2021 00:33              | Mr Paul Wilson (Bank H | ouse) 28 x Paracetamol 5      | 00mg Tablets W               |
| 05/03/2021 00:33              | Mr Paul Wilson (Bank H | ouse) 28 x Paracetamol 5      | 00mg Tablets W               |
| <                             |                        |                               | >                            |
| Loaded 2 Items.               |                        | <u>R</u> efresh               | <u>E</u> dit <u>D</u> etails |
|                               |                        |                               | <u>C</u> lose                |

**Note:** You can also search for a patient by name within the **Items**, **Forms**, **MURs** and **Interventions** tabs.

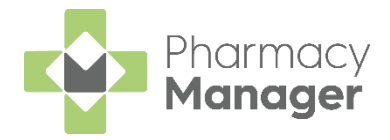

# Marking a patient as an App user

To mark a patient as an App user:

- App User 1. From the Patient Details screen select the App User checkbox. 👰 Patient Details - Miss Gemma Green Patient Conditions Other Doctor Medication History Suppressions Exemptions Repeat Rx ePrescription Updates Message Dynamics Personal Details 🥳 Patient number: 12 Title: Miss Sex: Female Gemma Eirst name: DoB: 15 January 1995 Other name(s): Age: 26 Group: Adult Last name: Green NHS No (k): 5800816174 Nominations Not stated Ethnicity (u): CHI No: Address: New Nursing Home 1 NI No: Temp Address Temporary patient PR26 (6) Patient is exempt No fixed abode Location (0): Always verify collection Postcode: Fax (3): Patient is deceased (8) App User Home phone (1) Mobile (4): Main contact (7) Unknown MUR Leaflet (w) Work phone (2): Welcome Leaflet (g) E-Mail (5): Registration Card (j) Nursing Home: New Nursing Home 1 Details Address Label (z) <u>D</u>elete <u>0</u>K Cancel <u>Apply</u> Intervene <u>Apply</u> 2. Select Apply
  - 3. In future, when dispensing to the patient, the **App user** icon displays under the **Patient** name.

| Dispensary                            |   |
|---------------------------------------|---|
| Patient:                              |   |
| Miss Gemma Green (New Nursing Home 1) | 0 |
| 2                                     |   |